## А.В. Салов,

педагог дополнительного образования, лауреат конкурса профессионального мастерства педагогов дополнительного образования «Сердце отдаю детям», общая педагогическая номинация, ГБУДО «Брянский областной губернаторский Дворец детского и юношеского творчества имени Ю.А. Гагарина»

# Введение в программу «Трехмерное моделирование и прототипирование»

План-конспект открытого конкурсного занятия Возраст обучающихся: 14-16 лет.

Тип занятия: вводное, изучение нового материала.

Цель: формирование представлений обучающихся о содержании образовательной программы «Трехмерное моделирование и прототипирование».

#### Задачи:

Образовательные:

1. Познакомить обучающихся с понятиями трехмерная графика и отличие ее от двумерной, 3D и аддитивные технологии (редактор трехмерной графики, 3D принтер, 3D сканер, метод послойного наложения материала).

2. Научить запускать редактор, выбирать шаблон и перемещать камеру; создавать простые трехмерные геометрические фигуры из эскиза на плоскости; создать первый относительно несложный объект.

Воспитательные:

1. Развивать интерес у обучающихся на дальнейшее изучение трехмерной графики.

2. Воспитать информационную и, в частности, графическую культуры.

3. Формировать умение работать в команде.

Развивающие:

1. Развивать пространственное, образное и аналитическое мышление.

2. Развивать интерес к выбранной области деятельности. Форма: комбинированное занятие.

Методы: беседа (вводная, текущая, итоговая); наглядный (иллюстрация и демонстрация); практический (упражнения, практические задания).

Оборудование к занятию:

Рабочие места:

Персональные компьютеры (стационарные или ноутбуки), *3D* сканер, *3D* принтер. Программное обеспечение:

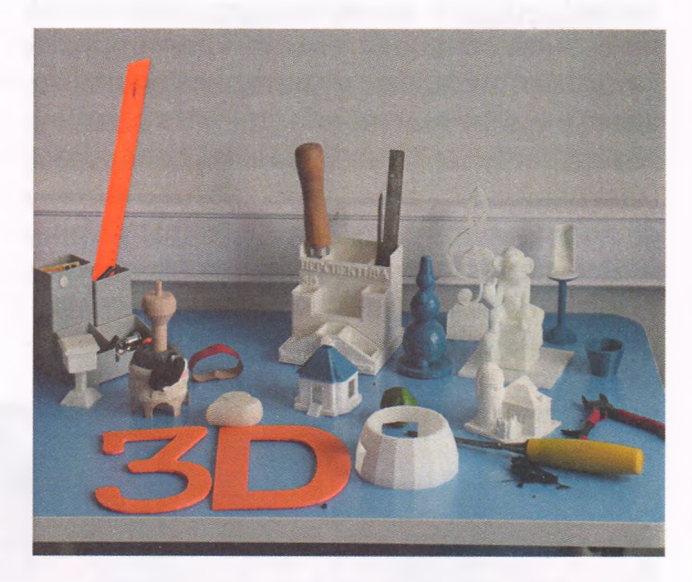

Операционная система Windows 7-10, редактор трехмерной графики Sketchup.

Наглядные пособия:

Интерактивнаядоска, магнитно-маркерная доска, маркеры, демонстрационные модели. План занятия: 30 мин.

Техническое творчество молодёжи № 5 (111) 2018 | Сентябрь – Октябрь

## Профессиональное мастерство

### I. Подготовительный этап:

1. Организационный момент.

2. Знакомство с обучающимися.

3. Объявление темы и постановка цели занятия; проверка имеющихся знаний по данной теме.

### II. Основной этап:

1. Подготовка к получению новых знаний.

2. Знакомство обучающихся с программой «Трехмерное моделирование и прототипирование».

3. Практическая работа. Усвоение новых знаний и способов действий.

4. Первичная проверка понимания изученного материала.

5. Закрепление новых знаний.

6. Обобщение новых знаний.

7. Контроль полученных знаний.

### III. Итоговый этап.

1. Подведение итогов.

2. Рефлексия.

Ход занятия

Организационный момент.

Приветствие.

Здравствуйте, ребята! Рад приветствовать вас на нашем занятии. Вы находитесь в лаборатории *3D*-моделирования и прототипирования. Здесь ребята обучаются трехмерному моделированию, осваивают навыки проектирования и прототипирования. Сегодня вы тоже окунетесь в мир трехмерной графики. Добро пожаловать в мир *3D* технологий.

Знакомство с обучающимися.

А с вами мы познакомимся в ходе занятия. Объявление темы и постановка цели занятия.

Тема нашего занятия «Введение в программу «Трехмерное моделирование и прототипирование».

Цель занятия: формирование представлений о содержании образовательной программы «Трехмерное моделирование и прототипирование».

Проверка имеющихся знаний по данной теме:

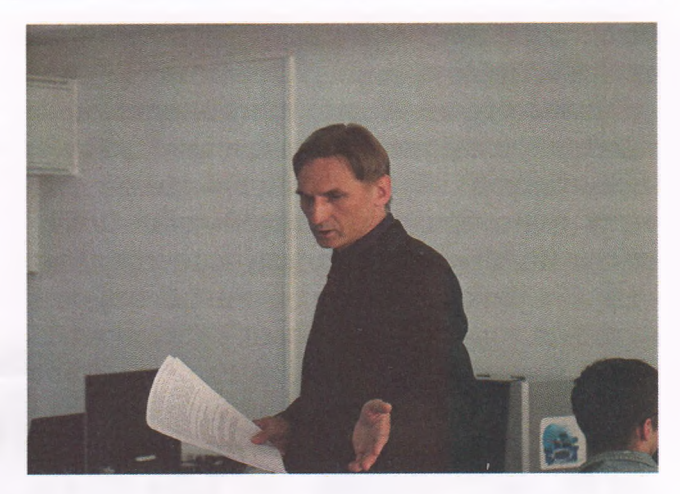

- Кто знает, что такое трехмерное моделирование?

- Что такое прототипирование?

- В каких сферах человеческой деятельности применяется трехмерная графика?

- Что такое вообще 3D технологии?

Подготовка к получению новых знаний. Сообщение новых знаний:

• Востребованность специалистов *3D* графики и сферы применения;

• Понятие двумерной и трехмерной графики, технологии получения трехмерных простых геометрических фигур, аддитивные технологии и сферы применения, технологии 3D-сканирования.

Знакомство обучающихся с программой «Трехмерное моделирование и прототипирование».

3D-моделирование предполагает создание трехмерной компьютерной модели чего угодно, пользуясь средствами какой угодно программы 3D-моделирования.

Художественное 3D-моделирование – это моделирование произвольных объектов и персонажей со сложными нерегулярными формами, включая анимацию и всевозможные визуальные эффекты. Полученные модели применяются в фильмах, в играх, в меньшей степени – для физического изготовления объектов. К этой области примыкает «плоская» компьютерная графика (поскольку в моделях широко используются текстуры), создание

Техническое творчество молодёжи № 5 (111) 2018 | Сентябрь – Октябрь

# Профессиональное мастерство

мультфильмов, разработка игр, включая игровое программирование.

Инженерное 3D-моделирование – создание трехмерной компьютерной модели технического объекта (например, по чертежу или образцу), в какой-либо САПРсистеме, обычно с целью последующего рое изготовление единичных экземпляров изделий, с целью физической проверки конструкции. Это именно та ситуация, с которой мы и сталкиваемся на занятиях.

**ЗD-печать** – одна из технологий «цифрового производства», при которой детали изготавливаются послойным наращива-

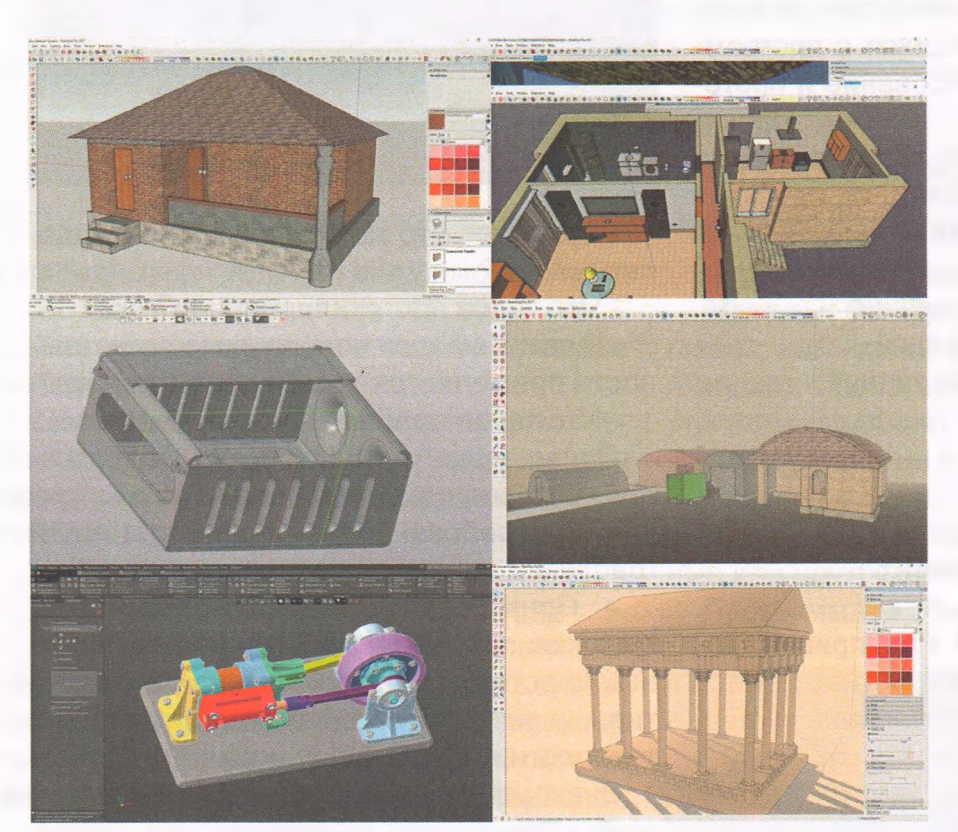

нием материала (например, тонкой нитью расплавленного пластика, лазерным спеканием тонкого слоя порошка, фотополимеризацией жидкого мономера и др.).

На первом году обучения мы знакомимся с редактором для *3D*-моделирования – *SketchUp*. Наряду с освоением самого редактора, обучающимся даются основы черчения и чтения несложных чертежей, понятия и технологии, используемые в трехмерном моделировании.

На втором году обучения продолжается работа в *3D* редакторе

изготовления и/или документирования. В инженерном моделировании упор делается на правильность геометрических построений, точность размеров, форм, технологичность изготовления полученных моделей. Работа с текстурами, эффектами, анимацией второстепенна или вовсе отсутствует. Сюда примыкает физика, механика, электротехника и электроника, программирование микроконтроллеров, робототехника.

Цифровое прототипирование (или производство) – изготовление изделия по компьютерной модели на автоматизированных станках (станках с ЧПУ). Термин «прототипирование» подчеркивает быстSketchUP и начинается изучение САПР Компас 3D. Наряду с изучением этого редактора обучающиеся приобретают навыки чтения и создания чертежей.

На третьем году обучения продолжается углубленное изучение редактора Компас 3D и SketchUp.

Практическая работа.

Друзья, мы сегодня попробуем создать первые свои трехмерные модели.

1. На экранах компьютеров вы видите интерфейс 3D редактора Sketchup. Слева у нас находится инструментальная панель, которая разбита на блоки – черчения, редактирования (модификации), измерения и работы с камерой. Ввер-

## Профессиональное мастерство

ху находится главная панель – работа с файлами, отображением, треем и другими элементами меню, которые дублируют кнопки инструментальной панели. Самое большое окно называется сцена или мир. В этом окне мы и производим всю работу по созданию наших трехмерных моделей.

2. Первое, что нам необходимо понять – это то, что на наш объект мы смотрим через объектив камеры. Для того, чтобы совершать облет камеры вокруг объекта, необходимо зажать колесико мышки и подвигать мышь в разные стороны. Чтобы изменять положение камеры горизонтально или вертикально, необходимо вместе с зажатым колесиком мыши, нажать на клавишу Shift и, не отпуская колесико и Shift, подвигать мышью. Чтобы приблизить или отдалить объект, вращаем колесико мышки – от себя объект приближается, на себя – объект отдаляется.

3. Для точного создания объектов, мы будем руководствоваться координатными осями и пунктирными линиями привязок.

4. Создадим первый геометрический примитив – отрезок. Для это возьмем инструмент *Line* и прочертим в сцене линию 100 мм по красной (*red*) оси.

5. Создадим второй геометрический примитив – четырехугольник (квадрат). Для этого воспользуемся инструментом *Rectangle*. Теперь попробуем создать трехмерный объект – куб. Для этого нам необходимо выдавить плоскость на расстояние, равное ширине или длине квадрата. Для выдавливания или экструдирования в *Skethup* есть мощный инструмент *Push/Pull*.

6. Следующий инструмент – *Circle* (круг.) Выберем этот инструмент, введем количество сегментов 48, чтобы окружность была более сглаженной, введем радиус 100 мм и начертим круг. При помощи инструмента *Push/Pull* выдавим его на высоту 500 мм и получим цилиндр.

7. Следующий инструмент, с которым мы познакомимся – инструмент масштабирования *Scale*. Выделим верхнюю базовую плоскость на цилиндре и включим инструмент масштабирования. Уменьшим круг и получим усеченный конус.

8. Мы уже научились создавать трехмерные объекты, но нам может понадобиться какие-то передвигать по сцене, а какие-то вращать. Для этого существуют инструменты перемещения – *Move* и вращения – *Rotate*.

Воспользуемся инструментом перемещения. Сначала выделим объект, который надо передвинуть, затем включить инструмент перемещения и подвинуть объект, указав вектор направления, нажав одну из клавиш со стрелками. Воспользуемся инструментом вращения. Сначала выделим объект, который надо повернуть, затем включить инструмент вращения, поставить курсор с изображением транспортира на выбранную плоскость и повернуть объект, указав угол поворота.

Теперь вы владеете редактором трехмерной графики Sketchup.

Первичная проверка понимания изученного материала.

Закрепление и контроль новых знаний.

Друзья, с какими новыми понятиями вы сегодня познакомились? С какими инструментами мы сегодня познакомились? Какими способами создаются трехмерные объекты?

Обобщение новых знаний.

Как вы думаете, изучая трехмерное моделирование, какую можно получить профессию в будущем?

Подведение итогов.

Наше занятие подошло к концу. Все вы сегодня отлично справились с заданием, грамотно ответили на вопросы. Надеюсь, что погружение в мир *3D*-технологий, оставило какой-то след в вашем сознании.